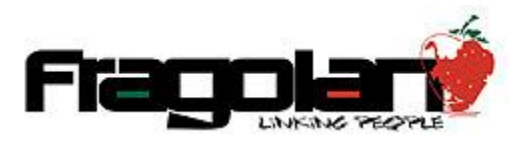

Manual para Facturación de Paquetes Prepago.

1. Accedemos al sistema con las claves de acceso correspondientes y damos clic en Billetera:

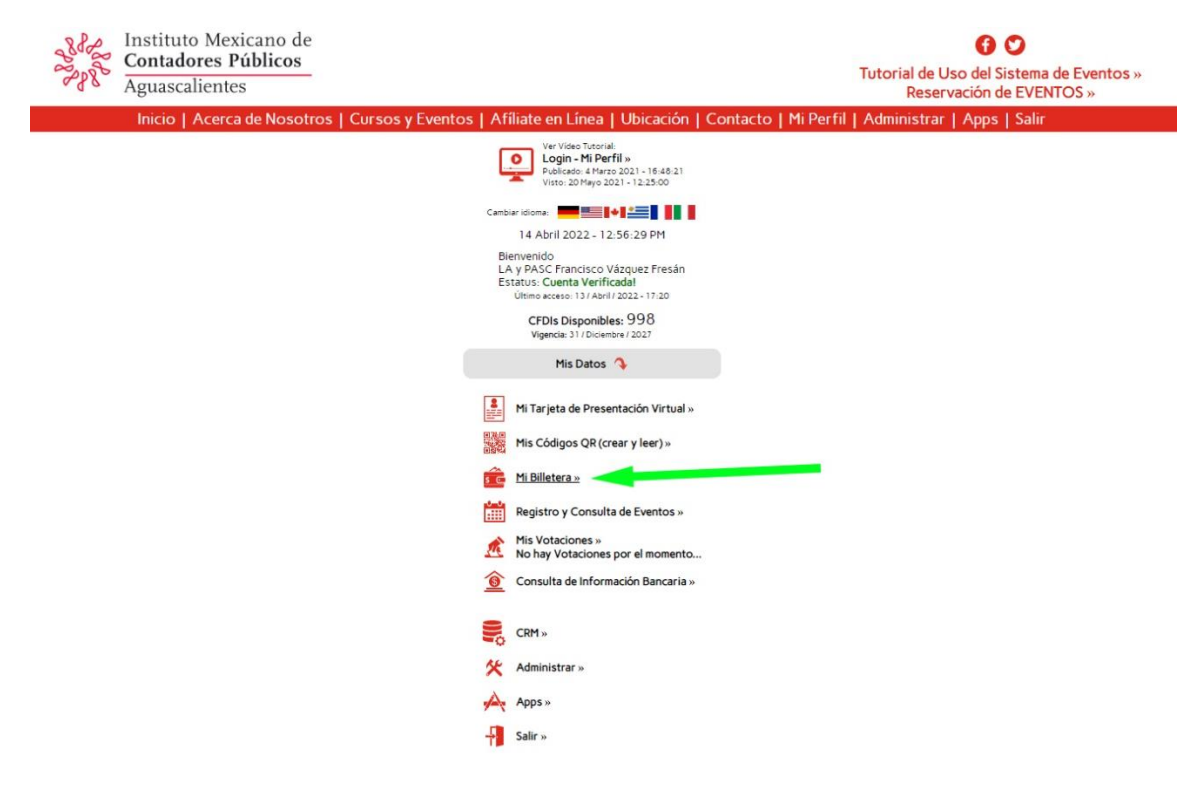

 En el apartado de Billetera encontraremos un botón en la parte superior para Comprar Paquetes Prepago, luego los Movimientos de sus Créditos: Disposiciones para comprar Eventos, Transferencias Entrantes, Salientes y las Compras de los Paquetes hasta abajo, es ahí donde aparece el Link para Emitir el CFDI por la Compra.

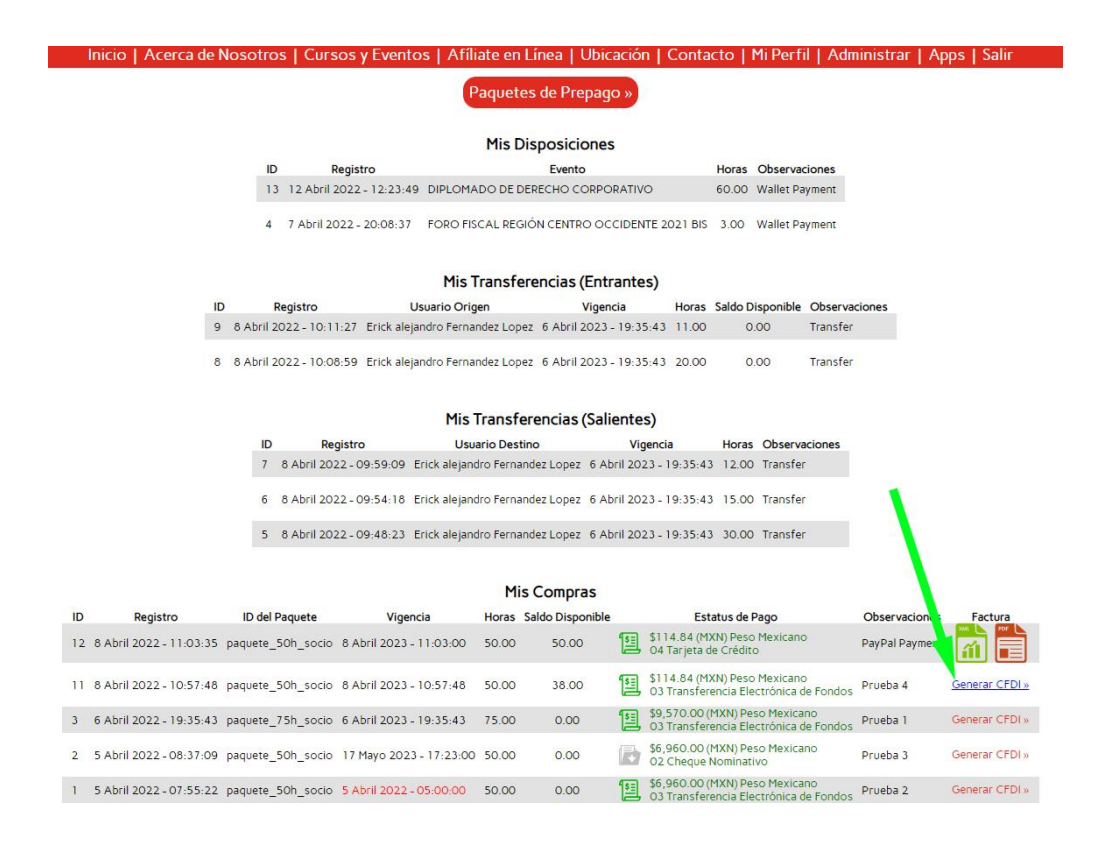

3. Al clic, encontraremos la siguiente pantalla donde podremos seleccionar el RFC o cargar uno nuevo:

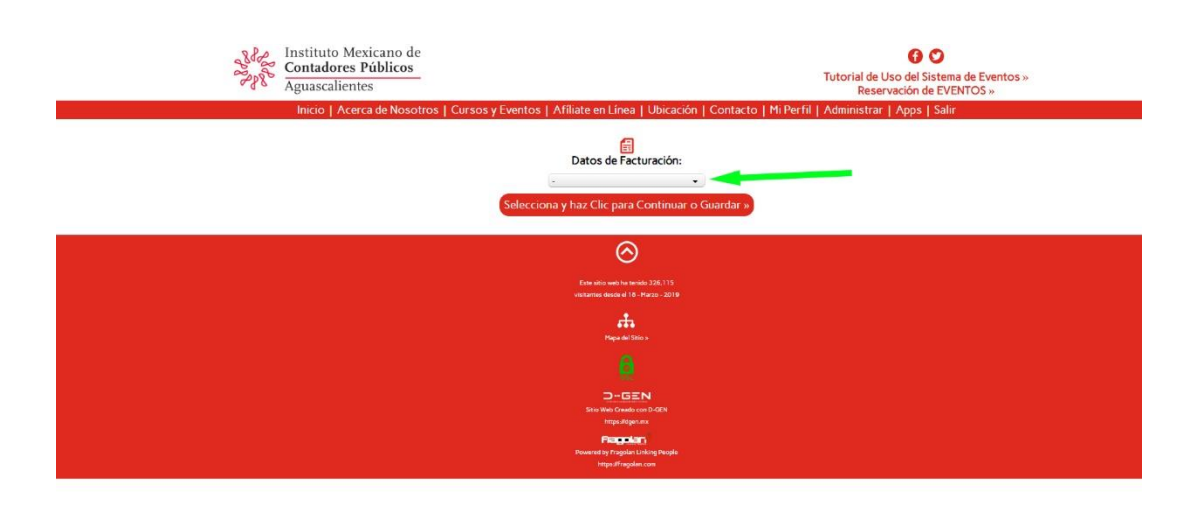

4. Seleccionamos la opción deseada:

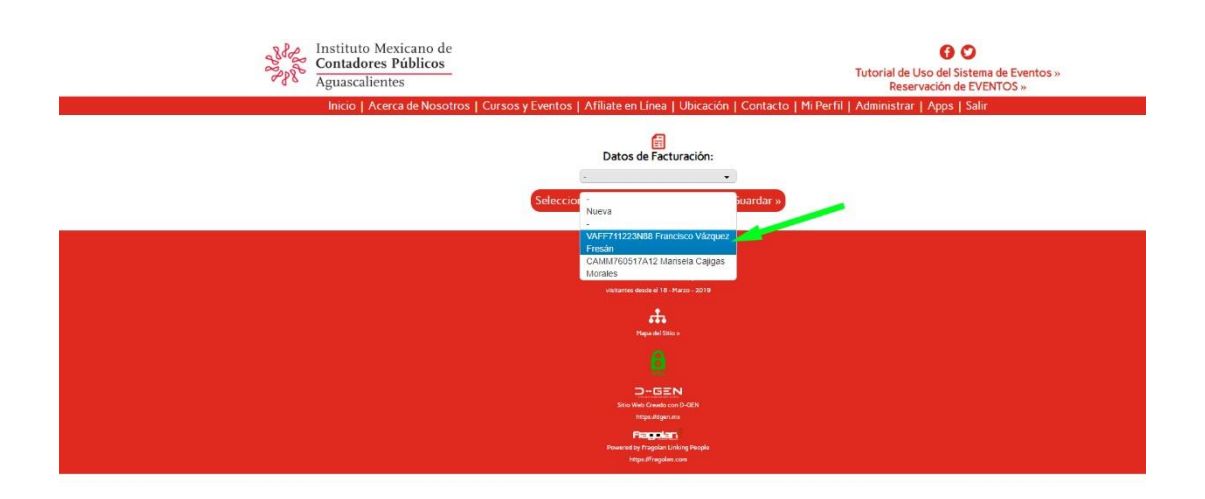

5. Y damos clic para continuar...

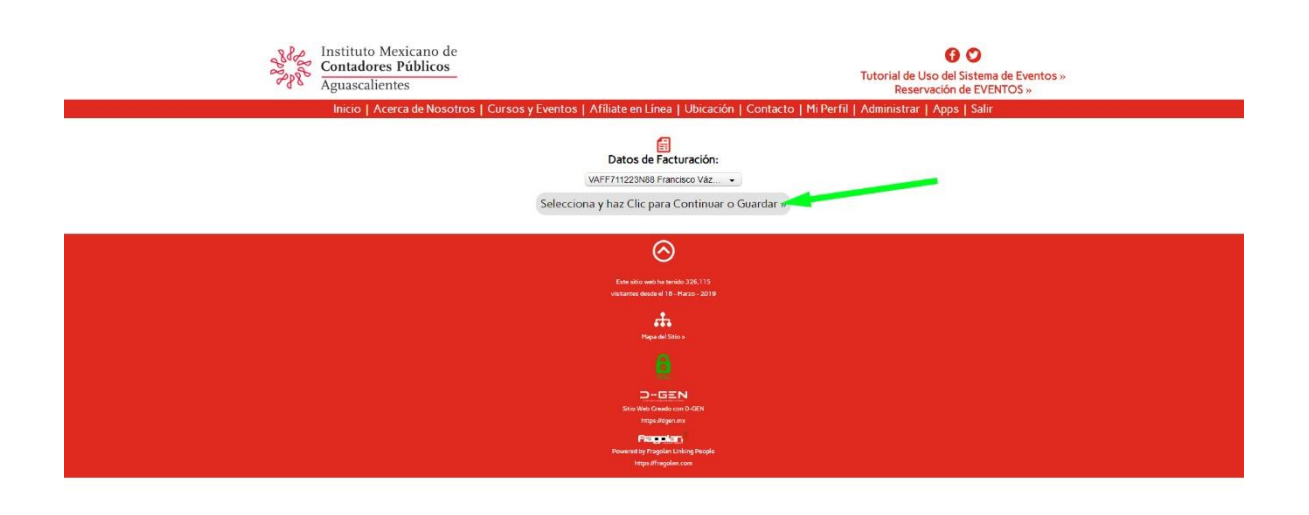

0

6. Verificamos que los datos fiscales estén correctos...

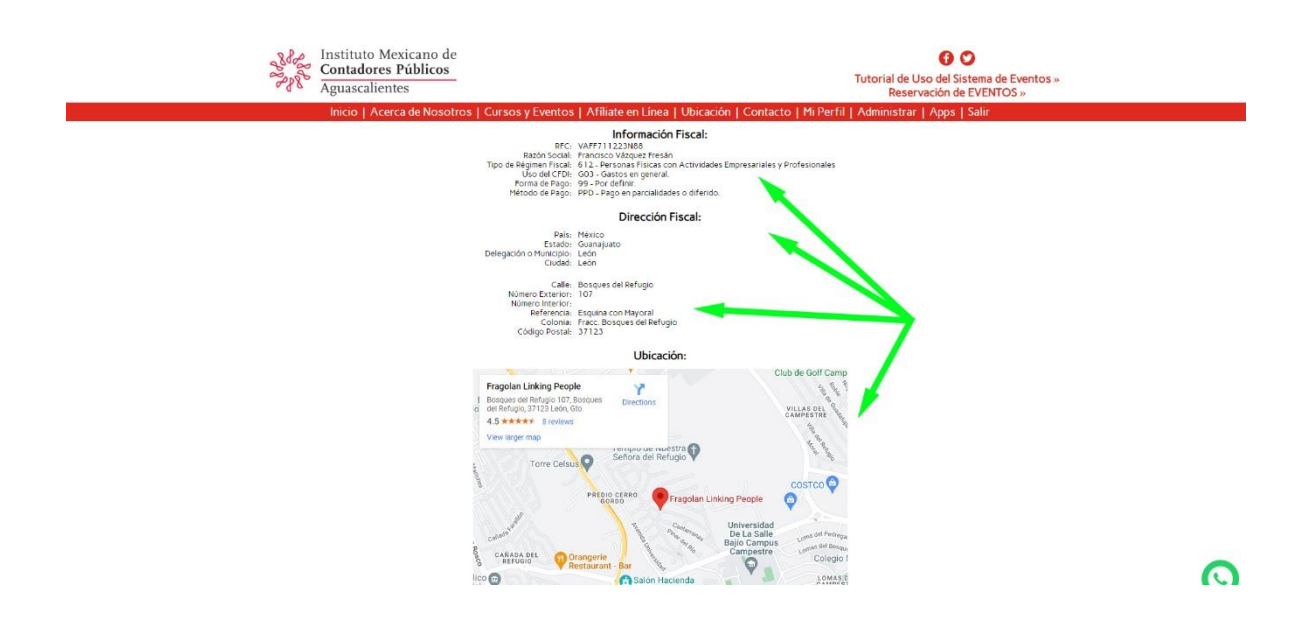

7. Encontraremos 3 Opciones: Actualizar los datos fiscales... cambiar de RFC... Emitir el CFDI ...

![](_page_4_Figure_1.jpeg)

8. Al dar clic en emitir CFDI el sistema nos arrojará en pantalla en UUID del CFDI. Daremos clic en Continuar.

| Instituto Mexicano de<br>Contadores Públicos<br>Aguascalientes<br>Inicio   Acerca de Nosotros   Cursos y Eventos   Affiliate en L | Tutorial de Uxo del Sistema de Eventos »     Reservación de EVENTOS » nea   Ubicación   Contacto   Mi Perfil   Administrar   Apos   Salir                                                                                                    |
|----------------------------------------------------------------------------------------------------|----------------------------------------------------------------------------------------------------|
| CTDIgenerado<br>4D647615&CTL41<br>C(                                                                                              | vitosamente con folio<br>Ec-1869-3-00 (1950) 12:007<br>Critical *                                                                                                    |
| Enclose and a second and a second and a second and a second and a second and a second and a second and a second                   | → harvedra 201.13<br>ref (8 / stars - 2019                                                                                                    |
| -                                                                                                    | And and the set of the set of the |
| ⊂<br>Star Ale<br>F<br>Pierret<br>Pierret<br>Tape<br>Tape                                                                          | -GEN<br>Abade sa D ddi<br>Miggine na<br>CHAN<br>In Shah Progla                                                                                                    |

0

9. En este punto el sistema nos mostrará los archivos XML y el PDF a la derecha del Paquete Prepago que se facturó, al dar clic los podemos descargar:

|    |           |             |        |              |                 |           |                       | Paquete                    | s de Prepage     | o »      |                             |                     |                              |            |               |              |
|----|-----------|-------------|--------|--------------|-----------------|-----------|-----------------------|----------------------------|------------------|----------|-----------------------------|---------------------|------------------------------|------------|---------------|--------------|
|    |           |             |        |              |                 |           |                       | Mis D                      | sposiciones      |          |                             |                     |                              |            |               |              |
|    |           |             |        | ID           | Re              | gistro    |                       |                            | Evento           |          |                             | Horas               | Observacio                   | ones       |               |              |
|    |           |             |        | 13 12        | Abril 20        | 22 - 12:2 | 3:49 DIPLOM           | ADO DE DI                  | RECHO CORPO      | RATIVO   |                             | 60.00               | Wallet Payn                  | ment       |               |              |
|    |           |             |        | 4 7          | Abril 202       | 2 - 20:08 | 37 FORO F             | ISCAL REGI                 | ÓN CENTRO OC     | CIDENTI  | E 2021 BIS                  | 3.00                | Wallet Payn                  | ment       |               |              |
|    |           |             |        |              |                 |           | Mis                   | Transfe                    | encias (Entr     | antes    | ,                           |                     |                              |            |               |              |
|    |           |             | ID     | Regis        | tro             |           | Usuario Or            | igen                       | Vigen            | ia       | Horas                       | Saldo D             | isponible C                  | Observacio | ones          |              |
|    |           |             | 9      | 8 Abril 2022 | - 10:11:        | 27 Erick  | alejandro Fern        | andez Lope                 | z 6 Abril 2023 - | 19:35:   | 43 11.00                    | 0                   | .00 Ti                       | Transfer   |               |              |
|    |           |             |        | 8 Abril 2022 | 10.05           | o melek   | alajandro Karn        | ander Lone                 | 5 Abril 2023     | 10.15    | 13 20.00                    | 0                   | 00 T                         | ransfac    |               |              |
|    |           |             | 9      | 070112022    | - 10.00.        | is crick  | anejandi o'r erit     | annes cope                 | 2 0 /0/11 2023   | 19.39    | 45 20.00                    | Ų                   | 00                           | and and    |               |              |
|    |           |             |        |              |                 |           |                       |                            |                  |          |                             |                     |                              |            |               |              |
|    |           |             |        |              |                 | -         | Mis                   | Iransfe                    | rencias (Sali    | entes    | )                           |                     | -                            |            |               |              |
|    |           |             |        | 7 84         | Registeril 2022 | -09-59-   | Us<br>19 Frick aleiar | uario Desti<br>ndro Fernar | dez Lonez 6 Ab   | ril 2023 | ncia                        | Horas               | Observacio<br>Transfer       | iones      |               |              |
|    |           |             |        |              |                 |           |                       |                            |                  |          |                             |                     |                              |            |               |              |
|    |           |             |        | 6 8 A        | bril 2022       | - 09:54:  | 18 Erick alejar       | ndro Fernar                | dez Lopez 6 Ab   | ril 2023 | - 19:35:43                  | 15.00               | Transfer                     |            | <b>\</b>      |              |
|    |           |             |        | 5 8 A        | bril 2022       | - 09:48:  | 23 Erick alejai       | ndro Fernar                | dez Lopez 6 Ab   | ril 2023 | - 19:35:43                  | 30.00               | Transfer                     |            |               |              |
|    |           |             |        |              |                 |           |                       |                            |                  |          |                             |                     |                              |            |               |              |
|    |           |             |        |              |                 |           |                       | Mis                        | Compras          |          |                             |                     |                              |            |               |              |
| ID |           | Registro    |        | ID del Paqu  | ete             | v         | igencia               | Horas S                    | ialdo Disponible |          | Esta                        | tus de l            | oago                         | - 6        | Observacion s | Factura      |
| 12 | 8 Abril : | 2022 - 11:0 | 3:35   | paquete_50h  | socio (         | Abril 20  | 23 - 11.03:00         | 50.00                      | 50.00            | 1        | 114.84 (M)<br>04 Tarjeta d  | N) Peso<br>Crédito  | Mexicano<br>o                | 5          | PayPal Paymen |              |
| 11 | 8 Abril . | 2022 - 10:5 | 7:48   | paquete_50h  | socio (         | Abril 20  | 23 - 10:57:48         | 50.00                      | 38.00            | 1        | 114.84 (M)<br>33 Transfere  | N) Peso<br>ncia Ele | Mexicano<br>ctrónica de l    | Fondos     | Prueba 4      | íi 💼         |
| 3  | 6 Abril : | 2022 - 19:3 | 5:43 p | paquete_75h  | socio é         | Abril 20  | 23 - 19:35:43         | 75.00                      | 0.00             | 1        | 9,570.00 (f<br>03 Transfere | tXN) Pe<br>ncia Ele | so Mexicano<br>ctrónica de l | Fondos F   | Prueba 1      | Generar CFDI |
| 2  | 5 Abril : | 2022 - 08:3 | 7:09   | aquete_50h   | socio 1         | 7 Mayo 2  | 023 - 17:23:0         | 0 50.00                    | 0.00             | 1        | 6,960.00 (f<br>02 Cheque M  | 1XN) Pe<br>Iominati | so Mexicano<br>vo            | ,<br>,     | Prueba 3      | Generar CFDI |
|    |           |             |        |              |                 |           |                       |                            |                  | -        |                             | AND DA              | to Movienno                  |            |               |              |

| ≡ w-1.pdf | 1 / 1   - 1000 +   E 🔕                                                                                                    | ± 0 : |
|-----------|----------------------------------------------------------------------------------------------------|-------|
|           | Instituto Mexicano de <sup>foto Fred</sup><br>Contadores Públicos<br>Aguascalientes<br>une de versos: 2000<br>Hereitoria de la contractione de la contractione de l |       |
|           | Faire                                                                                                    |       |
|           | Razin Soole COLEGIO DE CONTADORES PUBLICOS DE AGUASCALENTES INFC. COPISIO22P66                                                                                                    |       |
|           | Regimen Fiscal: 03 - Persona Matelia con Fines na Lucraticos                                                                                                    |       |
|           | Receptor                                                                                                    |       |
|           | Razón Social Francisco Vázquez Frenán BFC: VAFF711223N88                                                                                                    |       |
|           | Uso de CFDI: 020 - Gaelto en guneral                                                                                                    |       |
|           | Cantidad Clave Unidad Descripción Valor Unitario Importe                                                                                                    |       |
|           | 10) Efet - United<br>weren weren bester in de la constance da anna de la constance da anna de la consta                 |       |
|           | uuminin<br>KAT Stand<br>Taal MAN<br>Taal MAN<br>Taal MAN                                                                                                    |       |
|           | TOTAL INLETRA. CENTO CATOREE PESOS IN16 M/M<br>ACTODI DE PMGO PRE - Page in vai sala enbedon                                                                                                    |       |
|           | CONCORES OF MOD Page & Carlied<br>Page & Carlied<br>Carlied Concerning and Carlied Concerning and Carlied Concerning a              |       |